## FirstNet – Printing Transfer Documentation

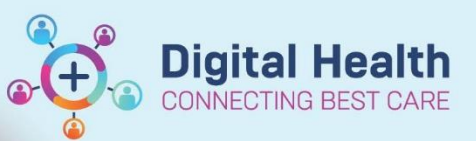

Digital Health Quick Reference Guide

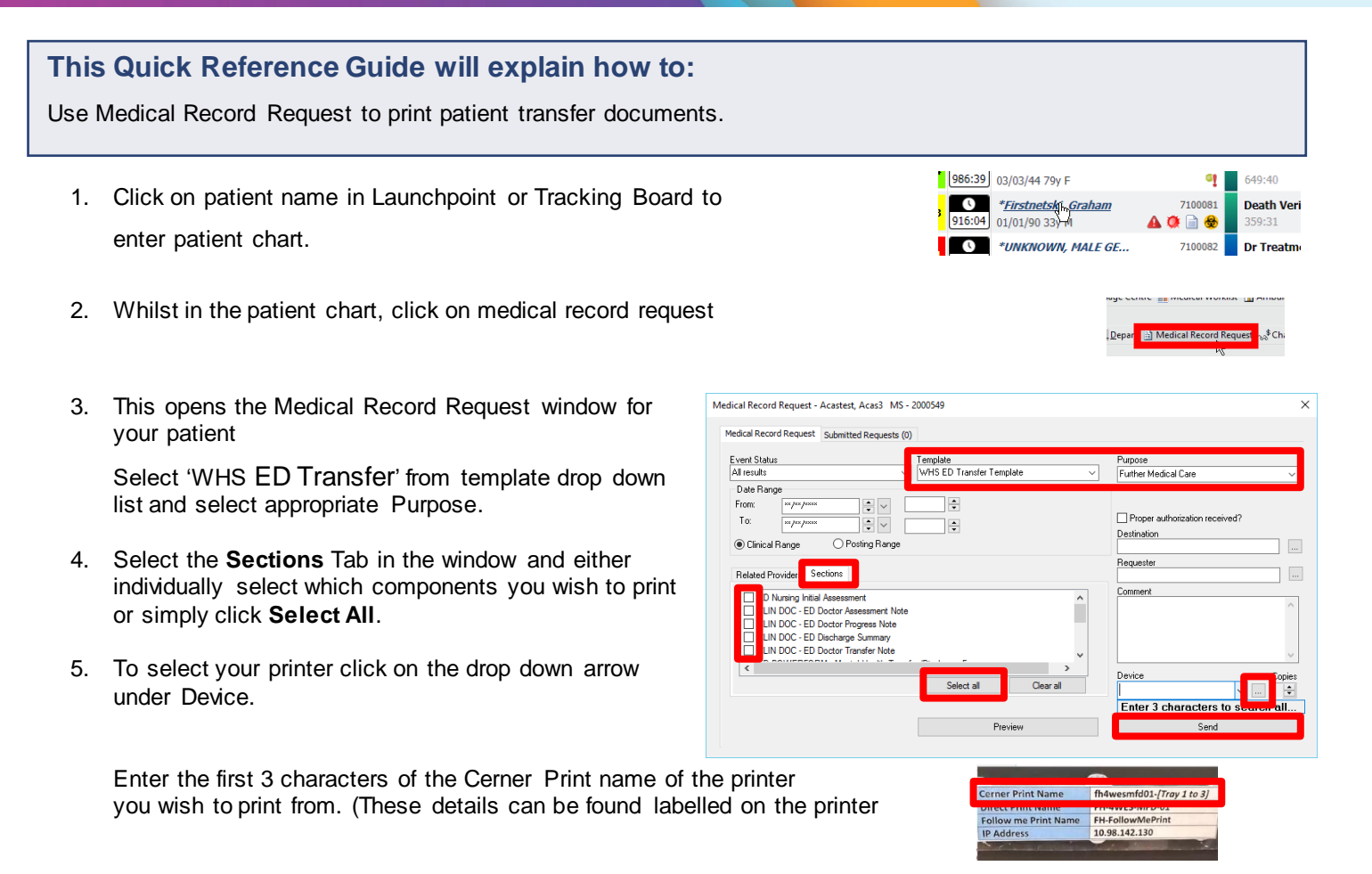

6. Click Send to print

**Note:** For external transfers with complex medical and/or mental health requirements, for example Neurosurgical patients to RMH, select **WHS Master Report**. Select **clinical range** and **purpose**.

| Medical Record Request - Cerner, Test0 - 7100130                                                                                                    |                                 |                                                         |
|----------------------------------------------------------------------------------------------------|---------------------------------|---------------------------------------------------------|
| Medical Record Request Submitted Requests (2)                                                                                                    |                                 |                                                         |
| Event Status<br>Verified only ~                                                                                                    | Template<br>WHS Master Report ~ | Purpose<br>Further Medical Care                         |
| Date Range         1           From:         13/12/2023         1           To:         14/12/2023         1           Image: Clinical Range         O Posting Range | 053 💽 AEDT<br>053 💽 AEDT        | Proper authorization received?  Destination  Recruised: |

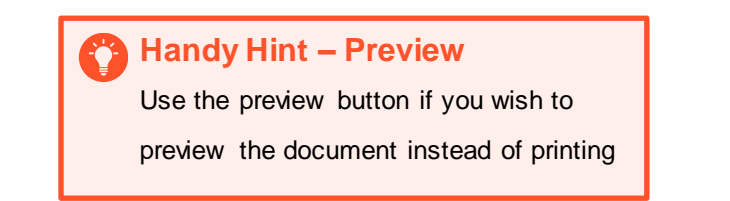

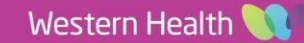